## Salvare un foglio di calcolo come pagina Web

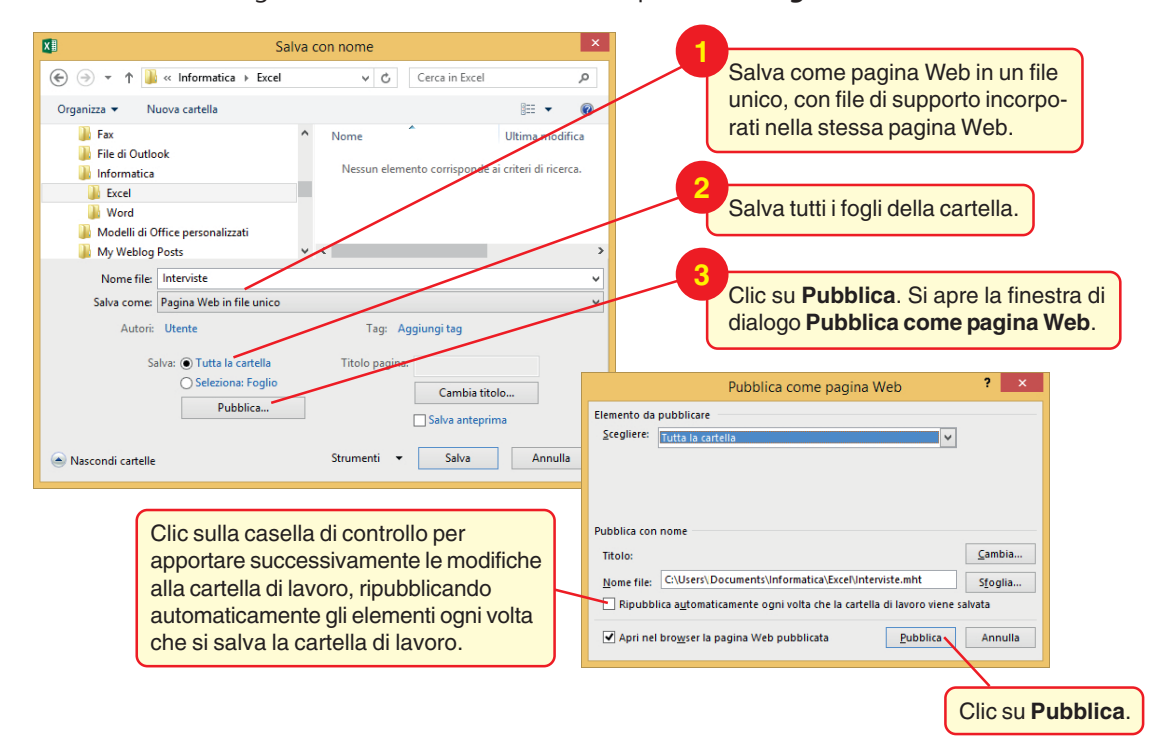

Nel menu FILE scegliere Salva con nome: clic sul pulsante Sfoglia.